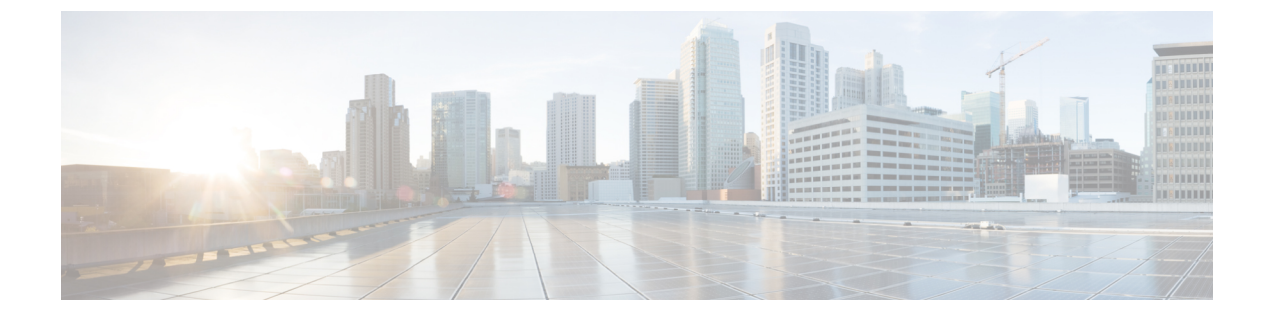

# レイヤ2プロトコルトンネリングの設定

- ・レイヤ2プロトコルトンネリングの前提条件 (1ページ)
- ・レイヤ2プロトコルのトンネリングについて (1ページ)
- ・レイヤ2プロトコルトンネリングの設定方法(6ページ)
- ・EtherChannel のレイヤ2プロトコルトンネリングの設定方法 (9ページ)
- ・レイヤ2プロトコルトンネリングの設定例 (15ページ)
- ・トンネリングステータスのモニタリング(17ページ)
- ・レイヤ2プロトコルトンネリングの機能履歴(18ページ)

## レイヤ2プロトコルトンネリングの前提条件

ここでは、レイヤ2プロトコルトンネリングを設定するための前提条件と考慮事項について説 明します。

EtherChannelの自動作成を容易にするためにレイヤ2ポイントツーポイントトンネリングを設 定するには、サービスプロバイダー (SP) エッジスイッチおよびカスタマーデバイスの両方を 設定する必要があります。

## レイヤ2プロトコルのトンネリングについて

ここでは、レイヤ2プロトコルトンネリングについて説明します。

### レイヤ2プロトコルトンネリングの概要

サービスプロバイダーネットワークを越えて接続されている、さまざまなサイトに散在するカ スタマーは、さまざまなレイヤ2プロトコルを使用してトポロジをスケールし、すべてのリ モートサイトおよびローカルサイトを含める必要があります。STPを適切に動作させる必要 があり、サービスプロバイダーネットワークを越えたローカルサイトおよびすべてのリモー トサイトを含む、適切なスパニングツリーをすべてのVLANで構築する必要があります。Cisco Discovery Protocol (CDP)では、隣接するシスコデバイスをローカルサイトおよびリモート サイトから検出する必要があります。VLAN トランキングプロトコル(VTP)では、カスタ マーネットワークのすべてのサイトで矛盾しないVLAN 設定を提供する必要があります。

プロトコルトンネリングが有効である場合、サービス プロバイダー ネットワークのインバウ ンド側エッジデバイスでは、特殊 MAC アドレスでレイヤ 2 プロトコルパケットがカプセル化 され、サービス プロバイダー ネットワークに送信されます。ネットワークのコアデバイスで は、このパケットが処理されずに通常のパケットとして転送されます。CDP、STP、VTP のレ イヤ 2 プロトコルデータ ユニット (PDU) は、サービス プロバイダー ネットワークをまたが り、サービス プロバイダー ネットワークのアウトバウンド側のカスタマーデバイスに配信さ れます。同一パケットは同じ VLAN のすべてのカスタマー ポートで受信され、次のような結 果になります。

- それぞれのカスタマーサイトのユーザはSTPを適切に実行でき、すべてのVLANでは (ローカルサイトだけではなく)すべてのサイトからのパラメータに基づいて、正しいス パニングツリーが構築されます。
- CDP では、サービスプロバイダーネットワークによって接続されているその他のシスコ デバイスに関する情報が検出されて表示されます。
- VTP ではカスタマーネットワーク全体で一貫した VLAN 設定が提供され、サービスプロ バイダーを通してすべてのデバイスに伝播されます。

レイヤ2プロトコルトンネリングは個別に使用できます。レイヤ2プロトコルトンネリング では、IEEE 802.1Qトンネリングを向上させることができます。IEEE 802.1Qトンネリングポー トでプロトコルトンネリングが有効になっていない場合、サービスプロバイダーネットワー クの受信側のリモートデバイスでは PDU が受信されず、STP、CDP、VTP を適切に実行でき ません。プロトコルのトンネリングが有効である場合、それぞれのカスタマーネットワークの レイヤ2プロトコルは、サービスプロバイダーネットワーク内で動作しているものから完全に 区別されます。IEEE 802.1Qトンネリングでサービスプロバイダーネットワークを通してトラ フィックを送信する、さまざまなサイトのカスタマーデバイスでは、カスタマー VLAN が完 全に認識されます。IEEE 802.1Qトンネリングを使用しない場合は、アクセスポートでカスタ マーデバイスに接続し、サービスプロバイダーのアクセスポートでトンネリングを有効にする ことで、レイヤ2プロトコルトンネリングを有効にできます。

たとえば、次の図(レイヤ2プロトコルトンネリング)では、カスタマーXの4つのスイッチ が同じ VLAN 上にあり、サービス プロバイダー ネットワークを通して互いに接続されていま す。ネットワークでPDUがトンネルされない場合、ネットワークの向こう側のスイッチでは、 STP、CDP、VTPを適切に実行できません。たとえば、カスタマーXのサイト1内のスイッチ 上の VLAN に対する STP は、サイト2のカスタマーXのスイッチに基づくコンバージェンス パラメータを考慮せずに、サイト1のスイッチ上にスパニングツリーを構築します。これによ り、「適切なコンバージェンスを含まないレイヤ2ネットワークトポロジ」の図に示されてい るようなトポロジになる可能性があります。

#### 図1:レイヤ2プロトコル トンネリング

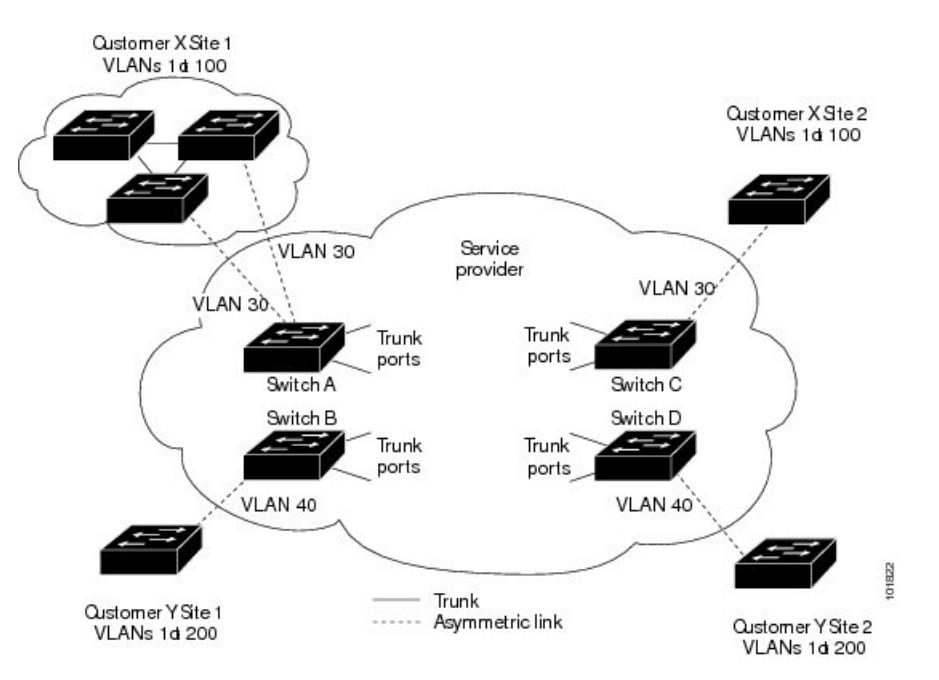

図 2:適切なコンバージェンスを含まないレイヤ2ネットワークトポロジ

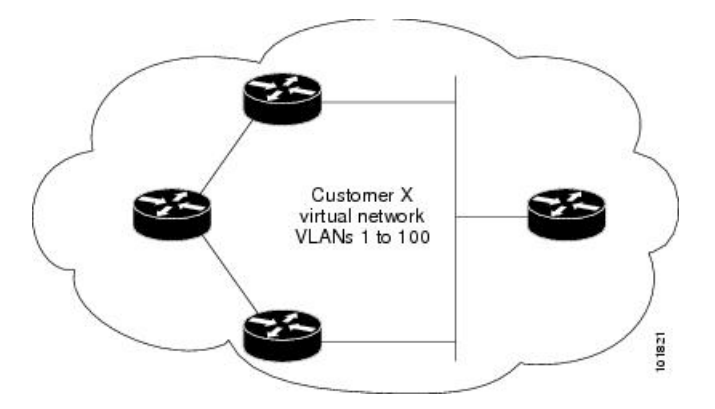

#### ポートでのレイヤ2プロトコルトンネリング

サービスプロバイダーーネットワークのエッジデバイスで、カスタマーに接続されているポートにおいて、レイヤ2プロトコルトンネリングを(プロトコルごとに)イネーブルにできます。カスタマーデバイスに接続されているサービスプロバイダーーエッジデバイスでは、トンネリング処理が実行されます。エッジデバイストンネルポートは、カスタマーの IEEE 802.1Qトランクポートに接続されます。エッジデバイスアクセスポートは、カスタマーアクセスポートに接続されます。カスタマーデバイスに接続されているエッジデバイスでは、トンネリング処理が実行されます。

レイヤ2プロトコルトンネリングは、アクセスポート、トンネルポート、またはトランクポートとして設定されたポート上でイネーブルにできます。switchport mode dynamic auto モード

(デフォルトモード) または switchport mode dynamic desirable モードに設定されているポートでは、レイヤ2プロトコルトンネリングをイネーブルにできません。

デバイスでは、CDP、STP、VTP のレイヤ2プロトコルトンネリングがサポートされます。ポ イントツーポイント ネットワーク トポロジのエミュレートの場合は、PAgP、LACP、UDLD のプロトコルもサポートされます。

(注) PAgP、LACP、UDLDプロトコルトンネリングでは、ポイントツーポイントトポロジのエミュレートだけが目的です。設定を間違えたことによりトンネリングパケットが多くのポートに送信されると、ネットワーク障害が発生する可能性があります。

レイヤ2プロトコルがイネーブルになっているポート経由でサービスプロバイダーーのインバ ウンドエッジデバイスに入ったレイヤ2PDUが、トランクポートからサービスプロバイダーー ネットワークに出て行くとき、デバイスでは、カスタマー PDU 宛先 MAC アドレスが、周知 のシスコ固有のマルチキャストアドレス (01-00-0c-cd-cd-00) で上書きされます。IEEE 802.1Q トンネリングがイネーブルである場合、パケットにはタグが二重に付きます。このうち外部タ グはカスタマーのメトロタグ、内部タグはカスタマーの VLAN タグです。コアデバイスでは 内部タグが無視され、同じメトロ VLAN のすべてのトランクポートにパケットが転送されま す。アウトバウンド側のエッジデバイスでは、適切なレイヤ2プロトコル情報および MAC ア ドレス情報が復元され、同じメトロ VLAN のすべてのトンネルポートまたはすべてのアクセ スポートにパケットが転送されます。このため、レイヤ2PDUはそのまま残り、サービスプロ バイダーーインフラストラクチャを越えてカスタマーネットワークの反対側に配信されます。

「レイヤ2プロトコルトンネリングの概要」のレイヤ2プロトコルトンネリングの図を参照し てください(それぞれアクセス VLAN 30、40のカスタマー X とカスタマー Y)。非対称リン クにより、サイト1のカスタマーは、サービスプロバイダーー ネットワークのエッジスイッ チに接続されています。サイト1のカスタマー Y からスイッチ B に発信されたレイヤ 2 PDU (たとえば BPDU)は、周知の MAC アドレスが宛先 MAC アドレスになっている二重タグパ ケットとしてインフラストラクチャに転送されます。この二重タグパケットには、40 という メトロ VLAN タグ、および VLAN 100 などの内部 VLAN タグが付いています。二重タグパ ケットがスイッチ D に入ると、外部 VLAN タグ 40 が外されて周知の MAC アドレスがそれぞ れのレイヤ 2 プロトコル MAC アドレスで置き換わり、パケットは、VLAN 100 の 1 重タグフ レームとしてサイト 2 のカスタマー Y に送信されます。

カスタマースイッチのアクセスポートまたはトランクポートに接続されているエッジスイッ チのアクセスポートでも、レイヤ2プロトコルトンネリングをイネーブルにできます。この 場合は、カプセル化プロセスとカプセル開放プロセスが、前の段落で説明したものと同じです が、パケットはサービスプロバイダーネットワークで二重タグになりません。カスタマー固有 のアクセス VLAN タグの1重タグになります。

スイッチスタックでは、レイヤ2プロトコルトンネリング設定はすべてのスタックメンバーに 配信されます。ローカルポート上で入力パケットを受信する各スタックメンバーは、パケット をカプセル化またはカプセル化解除して、該当する宛先ポートに転送します。単一のスイッチ 上では、レイヤ2プロトコルトンネリング処理された入力トラフィックは、レイヤ2プロトコ ルトンネリングがイネーブルになっている同一 VLAN 上のすべてのローカル ポートに送信さ れます。スタックでは、レイヤ2プロトコルトンネリングの設定が行われたポートで受信した パケットを、スタック内のレイヤ2プロトコルトンネリングが設定され、同じ VLAN 内にあるすべてのポートに配信します。レイヤ2プロトコルトンネリング設定は、すべてアクティブスイッチにより取り扱われ、すべてのスタックでメンバースイッチに配信されます。

#### EtherChannel のレイヤ2 プロトコル トンネリング

サービスプロバイダー ネットワークでは、レイヤ2プロトコル トンネリングを使用し、ポイ ントツーポイントネットワークトポロジをエミュレートして、EtherChannelの作成を向上させ ることができます。サービスプロバイダースイッチでプロトコルトンネリング (PAgP または LACP) をイネーブルにすると、リモートカスタマースイッチでは PDU が受信され、 EtherChannel の自動作成をネゴシエーションできるようになります。

たとえば、次の図(EtherChannelsのレイヤ2プロトコルトンネリング)では、カスタマーA の2つのスイッチが同じ VLAN 上にあり、サービスプロバイダーネットワークを介して接続 されています。ネットワークで PDU がトンネリングされると、ネットワークの向こう側のス イッチでは、専用回線を必要とせずに、EtherChannelの自動作成をネゴシエーションできます。

トランクポートでレイヤ2プロトコルトンネリングを設定する場合は、サービスプロバイダー エッジデバイスの両方のトランクポートに異なるネイティブ VLAN を設定する必要がありま す。ループを回避するには、一方のトランクポートのネイティブ VLAN をもう一方のトラン クポートの許可された VLAN リストに含めないでください。

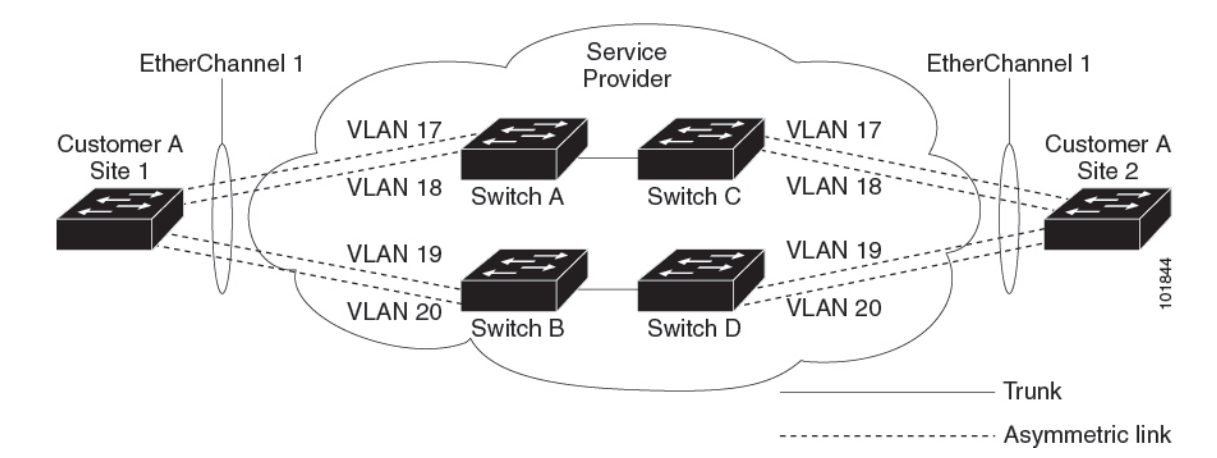

図 3: EtherChannel のレイヤ 2 プロトコル トンネリング

### レイヤ2プロトコル トンネリングのデフォルト設定

次の表に、レイヤ2プロトコルトンネリングのデフォルト設定を記載します。

表1: レイヤ2イーサネットインターフェイス VLAN のデフォルト設定

| 機能              | デフォルト設定 |
|-----------------|---------|
| レイヤ2プロトコルトンネリング | ディセーブル。 |
| シャットダウンしきい値     | 未設定。    |

| 機能       | デフォルト設定 |
|----------|---------|
| ドロップしきい値 | 未設定。    |

## レイヤ2プロトコルトンネリングの設定方法

次の項では、レイヤ2プロトコルトンネルの設定方法について説明します。

## レイヤ2プロトコル トンネリングの設定

|       | コマンドまたはアクション                                                                                                    | 目的                                                                                                   |
|-------|----------------------------------------------------------------------------------------------------|----------------------------------------------------------------------------------------------------|
| ステップ1 | enable                                                                                                    | 特権 EXEC モードを有効にします。                                                                                  |
|       | 例:<br>Device> <b>enable</b>                                                                                       | パスワードを入力します(要求された<br>場合)。                                                                            |
| ステップ2 | <b>configure terminal</b><br>例:<br>Device# <b>configure terminal</b>                                              | グローバル コンフィギュレーション<br>モードを開始します。                                                                      |
| ステップ3 | <pre>interface interface-id 例: Device(config)# interface gigabitethernet1/0/1</pre>                               | IP Phone に接続するインターフェイス<br>を指定し、インターフェイスコンフィ<br>ギュレーションモードを開始します。                                     |
| ステップ4 | 次のいずれかを使用します。<br>・switchport mode dot1q-tunnel<br>例:<br>Device(config-if)# switchport mode<br>dot1q-tunnel        | IEEE 802.1Q トンネルポートまたはト<br>ランクポートとしてインターフェイス<br>を設定します。                                              |
| ステップ5 | <pre>l2protocol-tunnel[cdp   lldp   point-to-point   stp   vtp] 例: Device(config-if)# l2protocol-tunnel cdp</pre> | 目的のプロトコルに対してプロトコル<br>トンネリングをイネーブルにします。<br>キーワードを入力しない場合、トンネ<br>リングは、4つのすべてのレイヤ2プ<br>ロトコルでイネーブルになります。 |

手順

| コマンドまたはアクション                                                                                                    | 目的                                                                                                    |
|----------------------------------------------------------------------------------------------------|----------------------------------------------------------------------------------------------------|
|                                                                                                    | <ul> <li>(注) いずれかのレイヤ2プロト<br/>コルまたは3つすべてのレ<br/>イヤ2プロトコルのプロト<br/>コルトンネリングをディ<br/>セーブルにするには、no<br/>l2protocol-tunnel [cdp   lldp<br/>  point-to-point   stp   vtp] イ<br/>ンターフェイス コンフィ<br/>ギュレーションコマンドを<br/>使用します。</li> </ul>                                                                                                    |
| ステップ6<br>l2protocol-tunnel shutdown-threshold[<br>packet_second_rate_value   cdp lldp<br>point-to-point  stp   vtp]<br>例:<br>Device (config-if) # 12protocol-tunnel<br>shutdown-threshold 100 cdp | <ul> <li>(任意)1秒間にカプセル化可能なパケット数を表すしきい値を設定します。設定したしきい値を超えると、インターフェイスは無効になります。プロトコルオプションを指定しない場合、しきい値は、それぞれのトンネリングされたレイヤ2プロトコルタイプに適用されます。指定できる範囲は1~4096です。デフォルトでは、しきい値は設定されません。</li> <li>(注) このインターフェイスでドロップしきい値も設定する場合は、shutdown-threshold 値をdrop-threshold の値以上にする必要があります。</li> <li>(注) no l2protocol-tunnel shutdown-threshold [<br/>packet_second_rate_value] cdp  lldp  point-to-point  stp<br/>  vtp] および no<br/>l2protocol-tunnel drop-threshold [<br/>packet_second_rate_value] cdp  lldp  point-to-point  stp<br/>  vtp] コマンドを使用し、シャットダウンとドロップのしきい値をデフォルト設定に戻します。</li> </ul> |

|               | コマンドまたはアクション                                                                                                    | 目的                                                                                                    |
|---------------|----------------------------------------------------------------------------------------------------|----------------------------------------------------------------------------------------------------|
| ステップ <b>1</b> | 12protocol-tunnel drop-threshold[         packet_second_rate_value   cdp lldp           point-to-point stp   vtp]         例:         Device (config-if) # 12protocol-tunnel         drop-threshold 100 cdp | <ul> <li>(任意) 1 秒間にカプセル化可能なパケット数を表すしきい値を設定します。設定したしきい値を超えると、インターフェイスによってパケットがドロップされます。プロトコルオプションを指定しない場合、しきい値は、それぞれのトンネリングされたレイヤ2プロトコルタイプに適用されます。指定できる範囲は1~4096です。デフォルトでは、しきい値は設定されません。</li> <li>(注) このインターフェイスでシャットダウンしきい値も設定する場合は、drop-threshold 値をshutdown-threshold の値以上にする必要があります。</li> <li>(注) no l2protocol-tunnel shutdown-threshold [cdp       lldppoint-to-pointstp   vtp ] および no l2protocol-tunnel drop-threshold [cdp      vtp ] コマンドを使用し、シャットダウンおよびドロップしきい値がデフォルト設定に戻ります。</li> </ul> |
| ステップ8         | exit<br>例:<br>Device(config-if)# exit                                                                                                    | グローバル コンフィギュレーション<br>モードに戻ります。                                                                                                    |
| ステップ9         | errdisable recovery cause l2ptguard<br>例:<br>Device(config)# errdisable recovery<br>cause l2ptguard                                                                                                    | (任意) インターフェイスが再び有効<br>になって再試行できるように、レイヤ<br>2 最大レートエラーからの復旧メカニ<br>ズムを設定します。errdisable recovery<br>はデフォルトでディセーブルになって<br>います。イネーブルにした場合、デ<br>フォルトの間隔は 300 秒です。                                                                                                    |
| ステップ 10       | spanning-tree bpdufilter enable<br>例:                                                                                                    | スパニングツリーの BPDU フィルタを<br>挿入します。                                                                                                    |

|                | コマンドまたはアクション                                                                              | 目的                                                                                                    |
|----------------|-------------------------------------------------------------------------------------------|----------------------------------------------------------------------------------------------------|
|                | Device(config)# <b>spanning-tree</b><br><b>bpdufilter enable</b>                          | <ul> <li>(注) トランクポートでレイヤ2<br/>プロトコルトンネリングを<br/>設定する場合は、スパニン<br/>グツリーのBPDUフィルタ<br/>をイネーブルにする必要が<br/>あります。</li> </ul> |
| ステップ11         | end<br>例:<br>Device(config)# end                                                          | 特権 EXEC モードに戻ります。                                                                                                   |
| ステップ <b>12</b> | show l2protocol<br>例:<br>Device# show l2protocol                                          | デバイスのレイヤ2トンネルポートを<br>表示します(設定されているプロトコ<br>ル、しきい値、カウンタを含む)。                                                          |
| ステップ <b>13</b> | copy running-config startup-config<br>例:<br>Device# copy running-config<br>startup-config | (任意) コンフィギュレーションファ<br>イルに設定を保存します。                                                                                  |

# EtherChannel のレイヤ2 プロトコルトンネリングの設定 方法

EtherChannelの場合は、SP(サービスプロバイダー)エッジデバイスおよびカスタマーデバイ スをレイヤ2プロトコルトンネリング用に設定する必要があります。ここでは、SPエッジデ バイスの設定方法とカスタマーデバイスの設定方法について説明します。

## サービスプロバイダー エッジスイッチの設定

#### 手順

|               | コマンドまたはアクション                | 目的                        |
|---------------|-----------------------------|---------------------------|
| ステップ1         | enable                      | 特権 EXEC モードを有効にします。       |
|               | 例:<br>Device> <b>enable</b> | パスワードを入力します(要求された<br>場合)。 |
| ステップ <b>2</b> | configure terminal          | グローバル コンフィギュレーション         |
|               | 例:                          | モードを開始します。                |
|               | Device# configure terminal  |                           |

|               | コマンドまたはアクション                                                                                                    | 目的                                                                                                    |
|---------------|----------------------------------------------------------------------------------------------------|----------------------------------------------------------------------------------------------------|
| ステップ3         | interface interface-id<br>例:<br>Device(config)# interface<br>gigabitethernet1/0/1                                                                                                    | IP Phone に接続するインターフェイス<br>を指定し、インターフェイスコンフィ<br>ギュレーションモードを開始します。                                                                                                    |
| ステップ4         | switchport trunk native vlan vlan-id                                                                                                    | ネイティブ VLAN を設定します。                                                                                                    |
|               | 例:<br>Device(config-if)# switchport trunk<br>native vlan 2                                                                                                    | <ul> <li>(注) トランクポートで</li> <li>EtherChannel のレイヤ2プ</li> <li>ロトコルトンネリングを設定する場合は、SPエッジ</li> <li>デバイスの両方のトランク</li> <li>ポートで異なるネイティブ</li> <li>VLANを設定する必要があります。</li> </ul>               |
| ステップ5         | switchport trunk allowed vlan vlan-id list                                                                                                    | 許可 VLAN のリストを指定します。                                                                                                    |
|               | 例:<br>Device(config-if)# switchport trunk<br>allowed vlan 1,2,4-3003,3005-4094                                                                                                    | (注) トランクポートで<br>EtherChannel のレイヤ 2 プ<br>ロトコルトンネリングを設<br>定する場合は、ループを回<br>避するために、SP エッジ<br>デバイスの一方のトランク<br>ポートのネイティブ VLAN<br>が、他方のトランクポート<br>の許可 VLAN のリストに含<br>まれないようにする必要が<br>あります。 |
| ステップ6         | 次のいずれかを使用します。<br>• switchport mode dot1q-tunnel<br>• switchport mode trunk<br>例:<br>Device(config-if)# switchport mode<br>dot1q-tunnel<br>または<br>Device(config-if)# switchport mode<br>trunk | IEEE 802.1Q トンネルポートまたはト<br>ランクポートとしてインターフェイス<br>を設定します。                                                                                                    |
| ステップ <b>1</b> | l2protocol-tunnel point-to-point[pagp<br> lacp  udld]<br>例:                                                                                                    | (任意)目的のプロトコルに関するポ<br>イントツーポイントプロトコルトンネ<br>リングを有効にします。キーワードを<br>入力しない場合、トンネリングは、3                                                                                                    |
|               | I                                                                                                    | I                                                                                                    |

|       | コマンドまたはアクション                                                                                | 目的                                                                                                    |
|-------|---------------------------------------------------------------------------------------------|----------------------------------------------------------------------------------------------------|
|       | <pre>Device(config-if)# 12protocol-tunnel     point-to-point pagp</pre>                     | つすべてのプロトコルで有効になりま<br>す。                                                                                                    |
|       |                                                                                             | <ul> <li>(注) ネットワーク障害を避ける<br/>ため、ネットワークがポイ<br/>ントツーポイントトポロジ<br/>になっていることを確認し<br/>てから、PAgP パケット、<br/>LACP パケット、UDLD パ<br/>ケットのうちいずれかのト<br/>ンネリングをイネーブルに<br/>してください。</li> </ul>                                                          |
|       |                                                                                             | <ul> <li>(注) no 12protocol-tunnel</li> <li>[point-to-point [pagp   lacp  <br/>udld]] インターフェイス</li> <li>コンフィギュレーションを</li> <li>使用し、1つまたは3つす</li> <li>べてのレイヤ2プロトコル</li> <li>のポイントツーポイントプ</li> <li>ロトコルトンネリングを無</li> <li>効にします。</li> </ul> |
| ステップ8 | 12protocol-tunnel shutdown-threshold[point-to-point [pagp   lacp   udld]] value             | (任意)1秒間にカプセル化可能なパ<br>ケット数を表すしきい値を設定しま                                                                                                    |
|       | 例:<br>Device(config-if)# 12protocol-tunnel<br>shutdown-threshold point-to-point<br>pagp 100 | す。設定したしきい値を超えると、イ<br>ンターフェイスは無効になります。プ<br>ロトコルオプションを指定しない場<br>合、しきい値は、それぞれのトンネリ<br>ングされたレイヤ2プロトコルタイプ<br>に適用されます。指定できる範囲は1<br>~4096です。デフォルトでは、しきい<br>値は設定されません。                                                                         |
|       |                                                                                             | <ul> <li>(注) このインターフェイスでドロップしきい値も設定する場合は、</li> <li>shutdown-threshold 値を<br/>drop-threshold の値以上にする必要があります。</li> </ul>                                                                                                    |

|                | コマンドまたはアクション                                                                                                    | 目的                                                                                                    |
|----------------|----------------------------------------------------------------------------------------------------|----------------------------------------------------------------------------------------------------|
|                |                                                                                                    | <ul> <li>(注) no l2protocol-tunnel<br/>shutdown-threshold<br/>[point-to-point [pagp   lacp  <br/>udld]] および no<br/>l2protocol-tunnel<br/>drop-threshold<br/>[[point-to-point [pagp   lacp<br/>  udld]] コマンドを使用<br/>し、シャットダウンおよび<br/>ドロップしきい値がデフォ<br/>ルト設定に戻ります。</li> </ul>                                  |
| ステップ <b>9</b>  | 12protocol-tunnel drop-threshold<br>[point-to-point [pagp   lacp   udld]] value<br>例:<br>Device(config-if)# 12protocol-tunnel<br>drop-threshold point-to-point pagp<br>500 | <ul> <li>(任意)1秒間にカプセル化可能なパケット数を表すしきい値を設定します。設定したしきい値を超えると、インターフェイスによってパケットがドロップされます。プロトコルオプションを指定しない場合、しきい値は、それぞれのトンネリングされたレイヤ2プロトコルタイプに適用されます。指定できる範囲は1~4096です。デフォルトでは、しきい値は設定されません。</li> <li>(注) このインターフェイスでシャットダウンしきい値も設定する場合は、<br/>drop-threshold 値を<br/>shutdown-threshold の値以上にする必要があります。</li> </ul> |
| ステップ10         | no cdp enable<br>例:<br>Device(config-if)# no cdp enable                                                                                                    | インターフェイス上でCDPを無効にし<br>ます。                                                                                                    |
| ステップ11         | spanning-tree bpdu filter enable<br>例:<br>Device(config-if)# spanning-tree bpdu<br>filter enable                                                                           | インターフェイス上で BPDU フィルタ<br>リングをイネーブルにします。                                                                                                    |
| ステップ <b>12</b> | exit<br>例:<br>Device(config-if)# exit                                                                                                    | グローバル コンフィギュレーション<br>モードに戻ります。                                                                                                    |

|                | コマンドまたはアクション                                                                                        | 目的                                                                                                    |
|----------------|----------------------------------------------------------------------------------------------------|----------------------------------------------------------------------------------------------------|
| ステップ <b>13</b> | errdisable recovery cause l2ptguard<br>例:<br>Device(config)# errdisable recovery<br>cause l2ptguard | (任意) インターフェイスが再び有効<br>になって再試行できるように、レイヤ<br>2 最大レート エラーからの復旧メカニ<br>ズムを設定します。errdisable recovery<br>はデフォルトでディセーブルになって<br>います。イネーブルにした場合、デ<br>フォルトの間隔は 300 秒です。 |
| ステップ 14        | end<br>例:<br>Device(config)# end                                                                    | 特権 EXEC モードに戻ります。                                                                                                    |
| ステップ 15        | show l2protocol<br>例:<br>Device# show l2protocol                                                    | デバイスのレイヤ2トンネルポートを<br>表示します(設定されているプロトコ<br>ル、しきい値、カウンタを含む)。                                                                                                   |
| ステップ 16        | copy running-config startup-config<br>例:<br>Device# copy running-config<br>startup-config           | (任意)コンフィギュレーションファ<br>イルに設定を保存します。                                                                                                    |

## カスタマーデバイスの設定

#### 始める前に

EtherChannel の場合は、サービス プロバイダー エッジ デバイスおよびカスタマーデバイスを レイヤ 2 プロトコルトンネリング用に設定する必要があります。

#### 手順

|       | コマンドまたはアクション                | 目的                        |
|-------|-----------------------------|---------------------------|
| ステップ1 | enable                      | 特権 EXEC モードを有効にします。       |
|       | 例:<br>Device> <b>enable</b> | パスワードを入力します(要求された<br>場合)。 |
|       |                             |                           |
| ステップ2 | configure terminal          | グローバル コンフィギュレーション         |
|       | 例:                          | モードを開始します。                |
|       | Device# configure terminal  |                           |

|               | コマンドまたはアクション                                                                                                    | 目的                                                               |
|---------------|----------------------------------------------------------------------------------------------------|------------------------------------------------------------------|
| ステップ3         | interface interface-id<br>例:<br>Device(config)# interface<br>gigabitethernet1/0/1                                   | IP Phone に接続するインターフェイス<br>を指定し、インターフェイスコンフィ<br>ギュレーションモードを開始します。 |
| ステップ4         | <pre>switchport trunk encapsulation dot1q 例: Device(config-if)# switchport trunk encapsulation dot1q</pre>          | トランキング カプセル化形式を IEEE<br>802.1Q に設定します。                           |
| ステップ5         | switchport mode trunk<br>例:<br>Device(config-if)# switchport mode<br>trunk                                          | インターフェイスでトランキングをイ<br>ネーブルにします。                                   |
| ステップ6         | udld port<br>例:<br>Device(config-if)# udld port                                                                     | インターフェイス上で UDLD を通常<br>モードでイネーブルにします。                            |
| ステップ <b>1</b> | channel-group channel-group-number<br>mode desirable<br>例:<br>Device(config-if)# channel-group 25<br>mode desirable | チャネルグループにインターフェイス<br>を割り当て、PAgP モードに desirable<br>を指定します。        |
| ステップ8         | exit<br>例:<br>Device(config-if)# exit                                                                               | グローバル コンフィギュレーション<br>モードに戻ります。                                   |
| ステップ9         | interface port-channel port-channel<br>number<br>例:<br>Device(config)# interface port-channel<br>port-channel 25    | ポートチャネルインターフェイスモー<br>ドを開始します。                                    |
| ステップ10        | shutdown<br>例:<br>Device(config)# shutdown                                                                          | インターフェイスをシャットダウンし<br>ます。                                         |
| ステップ11        | no shutdown<br>例:<br>Device(config)# no shutdown                                                                    | インターフェイスを有効にします。                                                 |

|                | コマンドまたはアクション                       | 目的                                             |
|----------------|------------------------------------|------------------------------------------------|
| ステップ <b>12</b> | end                                | 特権 EXEC モードに戻ります。                              |
|                | 例:                                 |                                                |
|                | Device(config)# <b>end</b>         |                                                |
| ステップ13         | show l2protocol                    | デバイスのレイヤ2トンネルポートを                              |
|                | 例:                                 | 表示します(設定されているプロトコ                              |
|                | Device# show 12protocol            | ル、しざい値、カリンタを含む)。                               |
| ステップ14         | copy running-config startup-config | (任意)コンフィギュレーションファ                              |
|                | 例:                                 | イルに設定を保存します。                                   |
|                | Device# copy running-config        | <ul><li>(注) インターフェイスをデフォ</li></ul>             |
|                | startup-conrig                     | ルト設定に戻すには、no                                   |
|                |                                    | switchport mode trunk、no<br>udld enable および no |
|                |                                    | channel group                                  |
|                |                                    | channel-group-number mode                      |
|                |                                    | desirable インターフェイス                             |
|                |                                    | マンドを使用します。                                     |
|                |                                    |                                                |

# レイヤ2プロトコルトンネリングの設定例

ここでは、レイヤ2プロトコルトンネリングのさまざまな設定例を示します。

### 例:レイヤ2プロトコルトンネリングの設定

次に、Cisco Discovery Protocol、STP、VTPのレイヤ2プロトコルトンネリングを設定し、設定 を確認する方法の例を示します。

Device(config)# interface gigabitethernet1/0/11
Device(config-if)# l2protocol-tunnel cdp
Device(config-if)# l2protocol-tunnel stp
Device(config-if)# l2protocol-tunnel vtp
Device(config-if)# l2protocol-tunnel shutdown-threshold 1500
Device(config-if)# l2protocol-tunnel drop-threshold 1000
Device(config-if)# exit
Device(config)# end

Device# show 12protocol

Port Protocol Shutdown Drop Encapsulation Decapsulation Drop Threshold Threshold Counter Counter

Gi0/11 cdp 1500 1000 2288 2282 0

```
stp 1500 1000 116 13 0
vtp 1500 1000 3 67 0
pagp ---- 0 0 0
lacp ---- 0 0 0
udld ---- 0 0 0
```

### 例:サービスプロバイダー エッジスイッチとカスタマー スイッチの 設定

以下は、サービス プロバイダーのエッジスイッチ1 およびエッジスイッチ2 を設定する方法 の例です。VLAN 17、18、19、20 はアクセス VLAN、ファスト イーサネット インターフェイ ス1 および 2 は PAgP および UDLD がイネーブルになっているポイントツーポイント トンネ ルポート、ドロップしきい値は 1000、ファスト イーサネット インターフェイス 3 はトランク ポートです。

サービスプロバイダーエッジスイッチ1の設定は次のとおりです。

```
Device(config) # interface gigabitethernet1/0/1
Device(config-if) # switchport access vlan 17
Device(config-if) # switchport mode dot1q-tunnel
Device (config-if) # 12protocol-tunnel point-to-point pagp
Device (config-if) # 12protocol-tunnel point-to-point udld
Device (config-if) # 12protocol-tunnel drop-threshold point-to-point pagp 1000
Device(config-if)# exit
Device(config)# interface gigabitethernet1/0/2
Device (config-if) # switchport access vlan 18
Device(config-if) # switchport mode dot1q-tunnel
Device(config-if)# 12protocol-tunnel point-to-point pagp
Device (config-if) # 12protocol-tunnel point-to-point udld
Device (config-if) # 12protocol-tunnel drop-threshold point-to-point pagp 1000
Device(config-if) # exit
Device(config) # interface gigabitethernet1/0/3
Device(config-if) # switchport trunk encapsulation isl
Device(config-if) # switchport mode trunk
```

サービスプロバイダーエッジスイッチ2の設定は次のとおりです。

```
Device(config) # interface gigabitethernet1/0/1
Device(config-if) # switchport access vlan 19
Device(config-if) # switchport mode dot1q-tunnel
Device(config-if)# 12protocol-tunnel point-to-point pagp
Device(config-if) # 12protocol-tunnel point-to-point udld
Device (config-if) # 12protocol-tunnel drop-threshold point-to-point pagp 1000
Device(config-if) # exit
Device(config)# interface gigabitethernet1/0/2
Device (config-if) # switchport access vlan 20
Device(config-if) # switchport mode dot1q-tunnel
Device(config-if) # 12protocol-tunnel point-to-point pagp
Device (config-if) # 12protocol-tunnel point-to-point udld
Device (config-if) # 12protocol-tunnel drop-threshold point-to-point pagp 1000
Device(config-if) # exit
Device(config)# interface gigabitethernet1/0/3
Device(config-if)# switchport trunk encapsulation isl
Device (config-if) # switchport mode trunk
```

次は、サイト1のカスタマースイッチを設定する方法の例です。ファストイーサネットイン ターフェイス1、2、3、4は IEEE 802.1Q トランキング用に設定されており、UDLD はイネー ブル、EtherChannel グループ1はイネーブル、ポートチャネルはシャットダウンされた後でイ ネーブルになり EtherChannel 設定がアクティブになります。

```
Device(config) # interface gigabitethernet1/0/1
Device(config-if) # switchport trunk encapsulation dotlq
Device(config-if) # switchport mode trunk
Device (config-if) # udld enable
Device(config-if) # channel-group 1 mode desirable
Device(config-if) # exit
Device(config) # interface gigabitethernet1/0/2
Device(config-if) # switchport trunk encapsulation dotlq
Device(config-if) # switchport mode trunk
Device(config-if)# udld enable
Device(config-if) # channel-group 1 mode desirable
Device(config-if) # exit
Device(config)# interface gigabitethernet1/0/3
Device(config-if) # switchport trunk encapsulation dot1g
Device(config-if) # switchport mode trunk
Device(config-if) # udld enable
Device(config-if) # channel-group 1 mode desirable
Device(config-if) # exit
Device(config) # interface gigabitethernet1/0/4
Device(config-if) # switchport trunk encapsulation dotlq
Device(config-if) # switchport mode trunk
Device(config-if) # udld enable
Device(config-if) # channel-group 1 mode desirable
Device(config-if) # exit
Device(config)# interface port-channel 1
Device(config-if) # shutdown
Device(config-if) # no shutdown
Device(config-if) # exit
```

## トンネリング ステータスのモニタリング

次の表では、トンネリングステータスをモニタするために使用するコマンドについて説明しま す。

```
表 2:トンネリングのモニタリング コマンド
```

| コマンド                                     | 目的                                          |
|------------------------------------------|---------------------------------------------|
| clear l2protocol-tunnel counters         | レイヤ2プロトコル トンネリング ポートのプ<br>ロトコル カウンタをクリアします。 |
| show dot1q-tunnel                        | デバイスの IEEE 802.1Q トンネルポートを表<br>示します。        |
| show dot1q-tunnel interface interface-id | 特定のインターフェイスがトンネル ポートで<br>あるかどうかを確認します。      |

| コマンド                                          | 目的                                                         |
|-----------------------------------------------|------------------------------------------------------------|
| show l2protocol-tunnel                        | レイヤ2プロトコル トンネリング ポートに関<br>する情報を表示します。                      |
| show errdisable recovery                      | レイヤ2プロトコルトンネルエラーディセー<br>ブルステートの回復タイマーがイネーブルか<br>どうかを確認します。 |
| show l2protocol-tunnel interface interface-id | 特定のレイヤ2プロトコル トンネリングポー<br>トに関する情報を表示します。                    |
| show l2protocol-tunnel summary                | レイヤ2プロトコルのサマリー情報だけを表<br>示します。                              |
| show vlan dot1q tag native                    | デバイスのネイティブVLANタギングのステー<br>タスを表示します。                        |

# レイヤ2プロトコルトンネリングの機能履歴

次の表に、このモジュールで説明する機能のリリースおよび関連情報を示します。

これらの機能は、特に明記されていない限り、導入されたリリース以降のすべてのリリースで 使用できます。

| リリース                              | 機能                  | 機能情報                                                          |
|-----------------------------------|---------------------|---------------------------------------------------------------|
| Cisco IOS XE Gibraltar<br>16.12.1 | レイヤ2プロトコル<br>トンネリング | レイヤ2プロトコルを使用すると、すべて<br>のリモートサイトとローカルサイトを含む<br>ようにトポロジを拡張できます。 |

Cisco Feature Navigator を使用すると、プラットフォームおよびソフトウェアイメージのサポート情報を検索できます。Cisco Feature Navigator には、http://www.cisco.com/go/cfn [英語] からアクセスします。

翻訳について

このドキュメントは、米国シスコ発行ドキュメントの参考和訳です。リンク情報につきましては 、日本語版掲載時点で、英語版にアップデートがあり、リンク先のページが移動/変更されている 場合がありますことをご了承ください。あくまでも参考和訳となりますので、正式な内容につい ては米国サイトのドキュメントを参照ください。